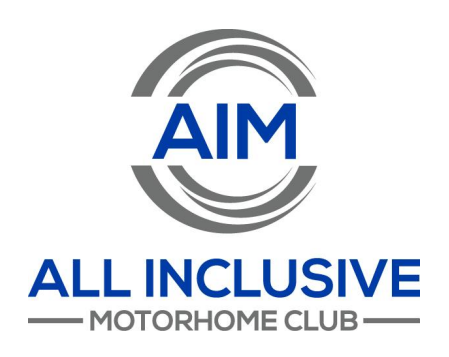

# AIM Club Membership Renewal Instructions

Thank you for being a loyal AIM Club member and renewing your membership. Have questions about how to get started? Click on the links below for step-by-step instructions to renew, upgrade or resubscribe to a lapsed account. If you still have questions, please reach out to the AIM Club team at: April Smith: <u>asmith@aimclub.org</u> Heather Smith: hsmith@aimclub.org

- How to Login to Your AIM Account
- How to Identify Your Renewal Date & Account Status
- How to Renew Your Membership BEFORE Your Renewal Date
- How to Upgrade Your Membership BEFORE Your Renewal Date
- How to Renew Your Membership AFTER Your Renewal Date
- How to Upgrade Your Membership AFTER Your Renewal Date
- How to Turn On Automatic Renewals
- How to Add or Edit Your Billing Address
- How to Add or Edit a Saved Payment Method

#### How to Login To Your Account

- 1. Visit aimclub.org to get started.
- 2. In the upper right hand corner, click "Login"

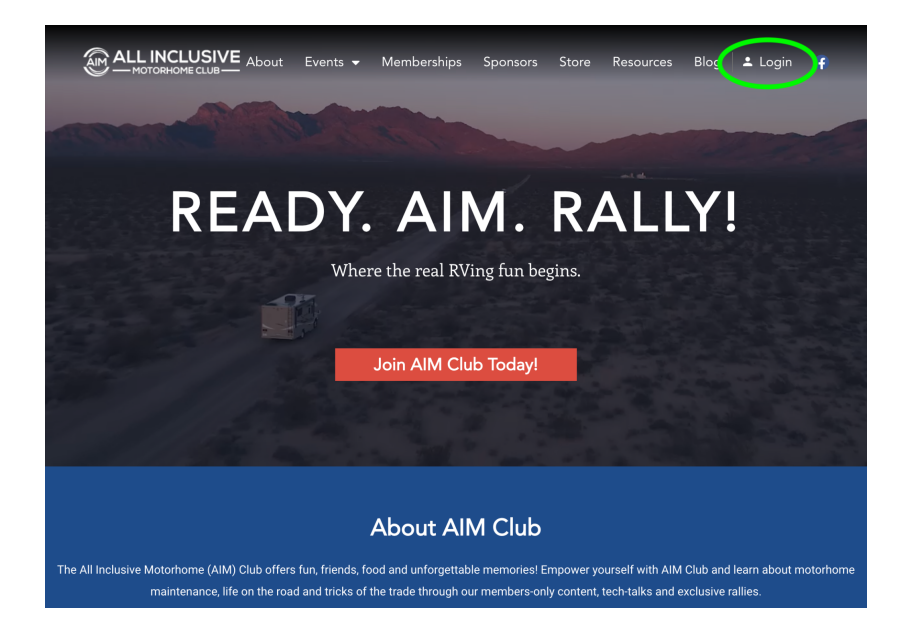

- 3. Next, enter your Username and Password in the appropriate boxes.
  - a. Check "Remember Me" if you want to remain logged in on your computer!
  - b. Forgot your password? No problem! Simply click "Forgot Password" and an email with password reset instructions will be emailed to the email address associated with your account. *Note: If you don't see the email come to your inbox, check your spam folder!*
- 4. Click "Login"

| Username or email address a | r    |  |
|-----------------------------|------|--|
| aimclubmember@email         | .com |  |
| Password *                  |      |  |
| •••••                       |      |  |
| Remember me                 |      |  |
| Log in                      |      |  |
|                             |      |  |

You're officially logged in! Next step is to <u>Upgrade your Membership</u> or <u>Renew</u> <u>your Membership</u>.

### How to Identify Your Renewal Date & Account Status

- 1. After you have Logged In, click "Account"
- 2. In the left hand menu, click "My Subscription"
- 3. Locate the row titled "Next payment date." This is the date that your membership is set to renew on. If this date is in the future, you can click the "<u>Renew Now</u>" or "<u>Upgrade</u>" button to continue your membership.

|   | Status            | Active             |  |  |
|---|-------------------|--------------------|--|--|
|   | Start date        | November 21, 2022  |  |  |
|   | Last order date   | November 1, 2023   |  |  |
| < | Next payment date | November 1, 2024   |  |  |
|   | Payment           | Via Manual Renewal |  |  |
|   | Actions           | Cancel             |  |  |

 If there is a "-" character in this box instead of a date (see screenshot below), then your membership has lapsed. Don't worry! You can still renew your membership or upgrade. Jump down to this section for instructions.

| Status            | On hold            |
|-------------------|--------------------|
| Start date        | November 21, 2022  |
| Last order date   | 5 days ago         |
| Next payment date |                    |
| Payment           | Via Manual Renewal |
| Actions           | Cancel             |

#### How to Renew your Membership BEFORE Your Renewal Date

1. After you've logged in, click "Account."

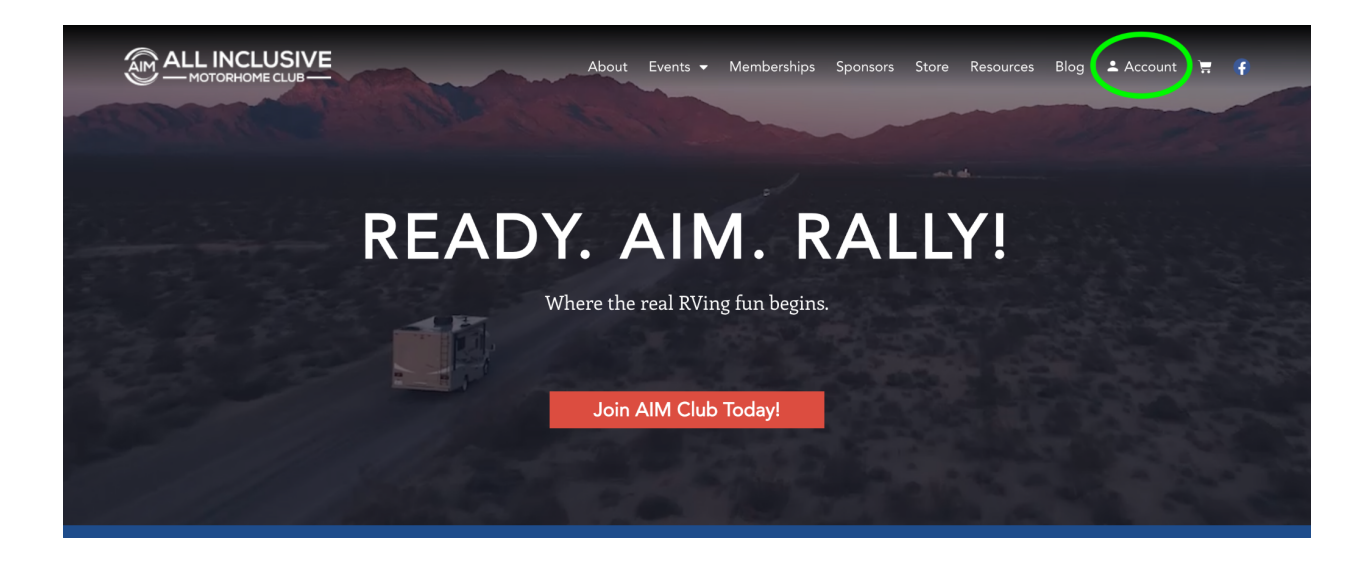

2. In the left hand menu, click "My Subscription"

|                 | Events 🕶 Memberships Sponsors Store Resources Blog 🛓 Account 🏋 😱                                             |
|-----------------|----------------------------------------------------------------------------------------------------|
|                 |                                                                                                    |
| Dashboard       | Hello Chuck L (not Chuck L? Log_out)                                                                         |
| <u>Orders</u>   | From your account dashboard you can view your <u>recent orders</u> , manage your <u>shipping and billing</u> |
| My Subscription | addresses, and edit your password and account details.                                                       |
| Addresses       |                                                                                                    |
| Payment methods |                                                                                                    |
| Account details |                                                                                                    |
| Log out         |                                                                                                    |
|                 | View My Upcoming Events Back to Main Dashboard                                                               |
|                 |                                                                                                    |

1. On the right side of the screen, click the red "Renew now" button. This will take you to a checkout page.

| Dashboard              | Status            | Active                       |
|------------------------|-------------------|------------------------------|
| <u>Orders</u>          | Start date        | 8 mins ago                   |
| My Subscription        | Next payment date | October 19, 2024             |
| <u>Addresses</u>       | Auto renew        |                              |
| Payment methods        | Payment           | Via Manual Renewal           |
| <u>Account details</u> |                   |                              |
| <u>Log out</u>         | Actions           | Cancel Add payment Renew now |
|                        | Subscription tota | s                            |
|                        | Product           | Total                        |
|                        |                   |                              |

- 2. Enter in your billing address and credit card information. If you have a saved credit card on your account, you can either choose that card, or click "Use a new payment method"
- 3. Ensure your credit card information is correct.

Instructions continued below...

#### 4. Click "Renew subscription."

| <ul> <li>Complete checkout to ren</li> </ul> | ew now.            |                                                   |                                                                       |
|----------------------------------------------|--------------------|---------------------------------------------------|-----------------------------------------------------------------------|
| Have a coupon? <u>Click here</u>             | to enter your code |                                                   |                                                                       |
| Billing details                              |                    | Your order                                        |                                                                       |
| First name *                                 | Last name *        | K Return to cart                                  |                                                                       |
|                                              |                    | Product                                           | Subtotal                                                              |
| Country / Region *                           |                    | 1 Year × 1                                        |                                                                       |
| Select a country / region                    |                    | - Length: 1 Year                                  | \$34.95                                                               |
| Street address *                             |                    | Subtotal                                          | \$34.95                                                               |
| Aportment quite unit etc. (onti              | ienel)             | Total                                             | \$34.95                                                               |
| Town / City *                                | 01141)             | Credit Card (Stripe)                              |                                                                       |
|                                              |                    | Pay with your credit ca                           | urd via Stripe                                                        |
| Postcode / ZIP *                             |                    |                                                   |                                                                       |
|                                              |                    | 1234 1234 1234 1234                               | 34                                                                    |
| Phone *                                      |                    |                                                   |                                                                       |
|                                              |                    | Expiry Date *                                     | Card Code (CVC) *                                                     |
| Email address *                              |                    | MM / YY                                           | CVC                                                                   |
|                                              |                    |                                                   |                                                                       |
|                                              |                    | Save payment in purchases.                        | nformation to my account for future                                   |
|                                              |                    | Your personal data will<br>support your experienc | be used to process your order,<br>ce throughout this website, and for |
|                                              |                    | other purposes describ                            | ed in our priva <u>cy policy</u> .                                    |

5. You will receive a checkout confirmation like the screenshot below.

| Checkout                                                                                                    |                      |  |  |  |  |
|----------------------------------------------------------------------------------------------------|----------------------|--|--|--|--|
| Thank you. Your order has been received.                                                                                                    |                      |  |  |  |  |
| ORDER NUMBER:         DATE:         EMAIL:         TOTAL:         PAYMENT METHOD:           37816         October 19, 2023         aimclub@email.com         \$34.95         Credit Card (Stripe) |                      |  |  |  |  |
| View the status of your subscription in <u>your account</u> .                                                                                                    |                      |  |  |  |  |
| Order details                                                                                                    | Order details        |  |  |  |  |
| Product                                                                                                    | Total                |  |  |  |  |
| <u>Membership - 1 Year</u> × 1<br>Length: 1 Year                                                                                                    | \$34.95              |  |  |  |  |
| Subtotal:                                                                                                    | \$34.95              |  |  |  |  |
| Payment method:                                                                                                    | Credit Card (Stripe) |  |  |  |  |
| Total:                                                                                                    | \$34.95              |  |  |  |  |

Congratulations! You're an AIM Club member for another year!

## How to Upgrade your Membership

1. After you've logged in, click "Account."

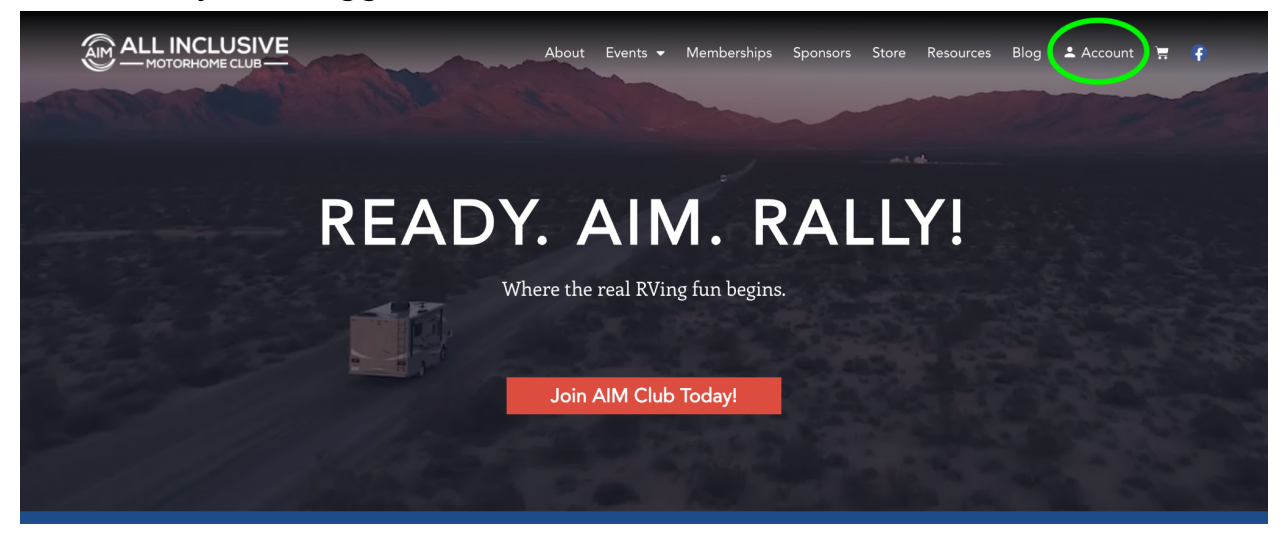

#### 2. In the left hand menu, click "My Subscription"

|                 | Events 🕶 Memberships Sponsors Store Resources Blog 🛓 Account 🛒 😭                              |
|-----------------|-----------------------------------------------------------------------------------------------|
|                 |                                                                                               |
| Dashboard       | Hello Chuck L (not Chuck L? Log out)                                                          |
| <u>Orders</u>   | From your account dashboard you can view your recent orders, manage your shipping and billing |
| My Subscription | addresses, and edit your password and account details.                                        |
| Addresses       |                                                                                               |
| Payment methods |                                                                                               |
| Account details |                                                                                               |
| Log out         |                                                                                               |
|                 | View My Upcoming Events                                                                       |
|                 | Back to Main Dashboard                                                                        |
|                 |                                                                                               |
|                 |                                                                                               |

| Dashboard        | Status                                                                              | Active                                                          |  |
|------------------|-------------------------------------------------------------------------------------|-----------------------------------------------------------------|--|
| Orders           | Start date                                                                          | May 1, 2023                                                     |  |
| Subscriptions    | Last order date                                                                     | June 6, 2023                                                    |  |
| <u>Addresses</u> | Next payment date                                                                   | June 6, 2024                                                    |  |
| Payment methods  | Auto renew                                                                          |                                                                 |  |
|                  | Payment                                                                             | Via visa card ending in ####                                    |  |
|                  | Actions<br>Subscription total                                                       | Cancel Change payment Renew now                                 |  |
|                  |                                                                                     |                                                                 |  |
|                  | Product                                                                             | Total                                                           |  |
|                  | Product<br><u>Membership - 1 Year</u> × 1<br>Length: 1 Year<br>Upgrade              | Total<br>\$34.95 / month                                        |  |
|                  | Product<br><u>Membership - 1 Year</u> × 1<br>Length: 1 Year<br>Upgrade<br>Subtotal: | Total         \$34.95 / month           \$34.95         \$34.95 |  |

3. Scroll down a little bit and click "Upgrade"

4. Click the drop down arrow under "Length"

|                  | About | Events 👻 | Memberships                   | Sponsors         | Store       | Resources       | Blog       | 💄 Account | ÌĦ | ¢ |
|------------------|-------|----------|-------------------------------|------------------|-------------|-----------------|------------|-----------|----|---|
|                  |       | Q        | Home / Uncatego               | orized / Membe   | ership      |                 |            |           |    |   |
|                  |       |          | Membe                         | rship            |             |                 |            |           |    |   |
|                  |       | -        | From: \$34.                   | .95 / year       |             |                 |            |           |    |   |
|                  |       |          | You have added                | l a variation of | f this proo | luct to the car | t already. |           |    |   |
|                  | -     |          | Length                        |                  |             |                 |            |           |    |   |
|                  | MAS   |          | 1 Year                        |                  |             |                 |            |           | Ň  |   |
|                  |       |          | CLEAR                         |                  |             |                 |            |           | -1 |   |
|                  |       |          | \$34.95 / ye                  | ear              |             |                 |            |           |    |   |
| 1-YEAR MEMBERSHI | P     |          | Switch sub                    | oscription       |             |                 |            |           |    | 1 |
|                  | No.   |          |                               |                  |             |                 |            |           |    |   |
|                  |       |          | SKU: 1535<br>Category: Uncate | gorized          |             |                 |            |           |    |   |
|                  |       |          |                               |                  |             |                 |            |           |    |   |
|                  |       |          |                               |                  |             |                 |            |           |    |   |

5. Select "3-Year Membership"

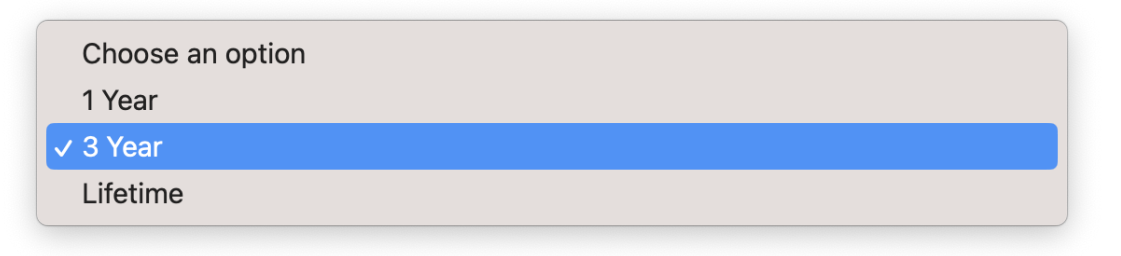

6. Click "Switch Subscription"

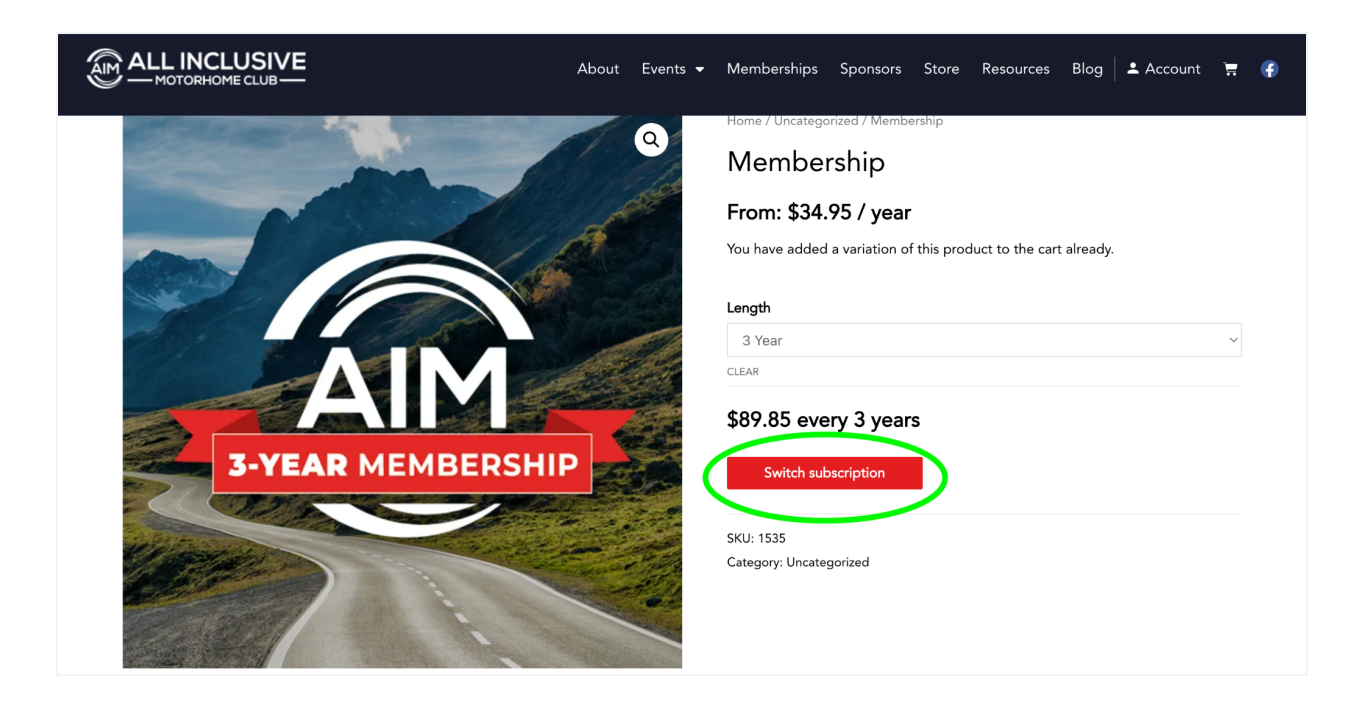

- 7. Follow the on-screen instructions to checkout and click "Proceed to Checkout." Note: If you have a coupon code, enter it in the coupon code box and click "Apply Coupon" then click "Proceed to Checkout."
- 8. Follow the onscreen prompts to pay for your upgraded membership.
- 9. You will receive an email confirmation about your subscription change.

Thanks for upgrading your membership!

### How to Renew Your Membership AFTER Your Renewal Date

1. If your renewal date has passed, your membership is "On Hold"

| Status            | On hold            |
|-------------------|--------------------|
| Start date        | November 21, 2022  |
| Last order date   | 5 days ago         |
| Next payment date |                    |
| Payment           | Via Manual Renewal |
| Actions           | Cancel             |

2. To renew your membership, scroll down on the "My Subscription" screen to the "Related Orders" section, and click "Pay" next to the lapsed subscription.

#### **Related orders**

| Order | Date              | Status          | Total                     |          |
|-------|-------------------|-----------------|---------------------------|----------|
| ##### | November 9, 2023  | Pending payment | <b>\$34.95</b> for 1 item | Pay View |
| ##### | November 21, 2022 | Completed       | <b>\$0.00</b> for 1 item  | View     |

3. Follow the onscreen prompts to complete the transaction.

Woohoo! You've renewed your subscription! Thanks for being an AIM Club member.

### How Upgrade Your Membership AFTER Your Renewal Date

1. If your renewal date has passed, your membership is "On Hold"

| Status            | On hold            |
|-------------------|--------------------|
| Start date        | November 21, 2022  |
| Last order date   | 5 days ago         |
| Next payment date |                    |
| Payment           | Via Manual Renewal |
| Actions           | Cancel             |

- If you want to UPGRADE your membership from a 1-year to a 3-year, or a 3-year to a Lifetime, follow these instructions. Click "Cancel" next to actions. (See screenshot above)
- 3. After you select cancelled, you will see this alert on your screen:

Your subscription has been cancelled.

4. Now it's time to purchase the subscription you'd like to upgrade to.

5. In the top menu, click "Memberships" and then underneath the membership level you'd like to upgrade to, click "Join Now"

|                                                                                                    | About Events <del>v</del> <u>Memb</u>                                                                                                    | perships Spontors Store Resources Blog 🛓 Account 👾 🌾                                                                                                    |
|----------------------------------------------------------------------------------------------------|----------------------------------------------------------------------------------------------------|----------------------------------------------------------------------------------------------------|
| 1 Year<br>MEMBERSHIP<br>\$34.95                                                                                                    | BEST VALUEI<br>Lifetime<br>MEMBERSHIP                                                                                                    | 3 Year<br>MEMBERSHIP                                                                                                    |
| \$25 off Full Generator Service (1x/year)<br>\$50 off Full Engine Service (1x/year)<br>\$50 off Full Wash/Detail Services (1x/year)<br>1% off Paint Body Vork (up of S600/year)<br>\$250 off Full Coach Ceramic Coating (1x/year)<br>*Some exclusions may apply.<br>SafeRide Emergency Road Services Discounts<br>SyMed Ambulance Services Discounts<br>Access to Fun, Adventure-Filled Railies & Events | SayAyay<br>EXCLUSIVE Lifetime Member Content (blog post,<br>NOUBLE the Value of Yearly Perks & Discounts<br>FREE AIM Yard Sign<br>Sto off Full Generator Service (1x/year)<br>Sto off Full Generator Service (1x/year)<br>Sto off Full Mesh/Detail Services (1x/year)<br>Sto off Full Coach Ceramic Coating (1x/year)<br>Some exclusions may app):<br>SafeRide Emergency Road Services Discounts<br>StyMed Ambulance Services Discounts<br>StyMed Ambulance Services Discounts<br>Secial Discourts on Your Vehicle Insurance<br>Access to Fun, Adventure-Filled Rallies & Events | 225 off Full Generator Service (1x/year)<br>550 off Full Engine Service (1x/year)<br>550 off Full wash/Detail Services (1x/year)<br>10% off Paint & Body Work (up to \$500/year)<br>2250 off Full Coach Ceramic Coating (1x/year)<br>*Some exclusions may apply.<br>SafeRide Emergency Road Services Discounts<br>SkyMed Ambulance Services Discounts<br>Special Discounts on Your Vehicle Insurance<br>Access to Fun, Adventure-Filled Rallies & Events |

6. If you have a coupon code, now's the time to enter it. Put your code in the box that says "Coupon code" and then click "Apply coupon"

|             | Product             | Price         |                  | Quantity              | Subtotal                                 |
|-------------|---------------------|---------------|------------------|-----------------------|------------------------------------------|
|             | Membership - 3 Year | \$89.85 every | 3 years          |                       | <b>\$89.85</b> every 3 years             |
| Coupon code | Apply coupon        |               |                  |                       | Update cart                              |
|             |                     |               | Cart totals      |                       |                                          |
|             |                     |               | Subtotal         | \$89.85               |                                          |
|             |                     |               | Total            | \$89.85               |                                          |
|             |                     |               | Recurring totals |                       |                                          |
|             |                     |               | Subtotal         | \$89.85               | every 3 years                            |
|             |                     |               | Recurring total  | \$89.85<br>First rene | every 3 years<br>awal: November 13, 2026 |
|             |                     |               |                  | Proceed to            | checkout                                 |

7. Click "Proceed to checkout and follow the onscreen prompts to complete your purchase.

Congratulations! You've successfully upgraded your AIM Club membership.

#### How to Turn on Automatic Renewal

Note: Automatic Renewal requires a saved payment method. You can either complete this step after you <u>Renew Your Membership</u> or you can <u>Add a Saved</u> <u>Payment Method</u>.

1. On your Account page, click "My Subscription" in the left hand menu.

| ALL INCLUSIVE About | Events 🕶 Memberships Sponsors Store Resources Blog 🛓 Account 🛒 😭                                             |
|---------------------|----------------------------------------------------------------------------------------------------|
|                     |                                                                                                    |
| <u>Dashboard</u>    | Hello Chuck L (not Chuck L? Log out)                                                                         |
| Orders              | From your account dashboard you can view your <u>recent orders</u> , manage your <u>shipping and billing</u> |
| My Subscription     | <u>addresses</u> , and <u>edit your password and account details</u> .                                       |
| Addresses           |                                                                                                    |
| Payment methods     |                                                                                                    |
| Account details     |                                                                                                    |
| Log out             |                                                                                                    |
|                     | View My Upcoming Events                                                                                      |
|                     | Back to Main Dashboard                                                                                       |
|                     |                                                                                                    |
|                     |                                                                                                    |

2. Next to "Auto renew" click the white circle so it moves to the right.

| Dashboard        | Status            | Active                          |
|------------------|-------------------|---------------------------------|
| <u>Orders</u>    | Start date        | October 12, 2023                |
| My Subscription  | Last order date   | 5 mins ago                      |
| <u>Addresses</u> | Next payment duty | October 31, 2026                |
| Payment methods  | Auto renew        |                                 |
| Account details  | Payment           | Via Manual Renewal              |
|                  | Actions           | Cancel Change payment Renew now |

3. After you click that button, it will move to the right, and your payment information will automatically update. See below for an example.

| <u>Dashboard</u> | Status            | Active                          |
|------------------|-------------------|---------------------------------|
| <u>Orders</u>    | Start date        | October 12, 2023                |
| My Subscription  | Last order date   | 5 mins ago                      |
| Addresses        | Next payment date | October 31, 2026                |
| Payment methods  | Auto renew        |                                 |
| Account details  | Payment           | Via vies card anding in 4242    |
| Log out          | rayment           |                                 |
|                  | Actions           | Cancel Change payment Renew now |

4. If you would like to change your payment method, click "Change payment" and follow the onscreen prompts.

| Dashboard       | Status            | Active                          |
|-----------------|-------------------|---------------------------------|
| Orders          | Start date        | October 12, 2023                |
| My Subscription | Last order date   | 5 mins ago                      |
| Addresses       | Next payment date | October 31, 2026                |
| Payment methods | Auto renew        | C                               |
| Log out         | Payment           | Via visa card ending in 4242    |
|                 | Actions           | Cancel Change payment Renew now |

That's it! You've successfully turned on Automatic Renewals for your account! Your credit card on file will get charged every year on your renewal date.

#### How to Add or Edit Your Billing Address

- 1. Click "Account" in the top right corner of the page.
- 2. In the box on the left hand side, click "Addresses"
- 3. If you do not have a billing address saved, you will need to add one. Click "Add."
- 4. If you have a Billing Address saved already, it will appear in the Billing Address box. If you need to make changes to this billing address, click "Edit."
- 5. Type in your information and double check it to make sure it is correct.
- 6. Check the box next to "Update the Billing Address used for all future renewals of my active subscriptions (optional)." This will make it easier to automatically renew your subscription next year!
- 7. Click "Save address"
- 8. You will be redirected to the Addresses page. Ensure your correct billing address is saved in the box.

### How to Add or Edit a Saved Payment Method

- 1. In the box on the left hand side of the screen, click "Payment methods."
- 2. If you have a payment method saved that you don't want to use, click "Delete" next to the saved payment method.
- 3. If you do not have a payment method saved or would like to add a new one, click "Add payment method"
- 4. Enter in your credit card information. Note: this card must be associated with the billing address that is saved on your profile!
- 5. Check the box next to "Update the Payment Method used for all of my active subscriptions (optional)" for easy renewal.
- 6. Click "Add payment"
- 7. Note: if you'd like to have more than one saved payment, you can! At checkout, simply choose the payment method you'd like to use. However, for automatic membership renewals, your default payment method will be charged.